# How to add Subtitles to a course section

#### **APPROVAL HISTORY**

| Approving | Version  | Date |
|-----------|----------|------|
| Party     | Approved |      |

#### **REVISION HISTORY**

| Version | Date | Description | Revised By |
|---------|------|-------------|------------|
| Number  |      |             |            |

### Proposed Training Methodology and Delivery.

Both online and in-person formats will be beneficial for users to receive for the same procedure. The online format allows the user to go at their own pace, write notes and questions, and absorb it without distractions. The in-person training will allow the user to ask questions, hear an explanation for why the procedures were written a certain way, receive tips and avoid pitfalls, and hear others' questions in the group. In person training allows a broader narrative of the background, context, and explanation to be shared by the trainer. The online training precedes the in-person training.

### **Purpose**

How to add a subtitle to a course section in Banner.

### **Related Policies and Regulations**

To maintain and produce quarterly class offerings and the Schedule of Classes publication

# **Impacted Departments**

- 1. Registrar's office
- 2. Academic departments
- 3. College offices

### **Procedures**

- 1. Locating a course's subtitle information
  - a. Go to SCACRSE
  - b. Enter: subject, course, and term of desired course and click Next Block
  - c. Click: Options, then Course Details (SCADETL)
  - d. Click: Next Block
  - e. Click: Course Text tab
  - f. If an E-Z (umbrella) course one subtitle should appear in the Text section (see following example):

| Oracle Fusion Middleware Forms Services: Open > SCACRSE - SCADETL                                                                                 |        |
|----------------------------------------------------------------------------------------------------|--------|
| Elle Edit Options Block Item Becord Query Tools Help                                                                                              | ORACLE |
|                                                                                                    |        |
| Course Detail Information SCADETL 8.5.8 (BANSBXE)                                                                                                 |        |
| Subject: ENGL TEnglish Course: 122F Term: 201340 T                                                                                                |        |
| Course Title: QUEER TEXTS AND BODIES                                                                                                    |        |
| Corequisites and Equivalents Fee Codes Degree Attributes Transfer Institutions Sur ental Data Course Description Course Text Integration Partners |        |
|                                                                                                    |        |
|                                                                                                    |        |
| Course Text ENGL 122F 1S an                                                                                                    |        |
| GOTHIC FICTNAHIST OF SEXUALITY E-Z course                                                                                                    |        |
|                                                                                                    |        |
|                                                                                                    |        |
|                                                                                                    |        |
| Subtitle approved                                                                                                    |        |
| for this segment                                                                                                    |        |
|                                                                                                    |        |
|                                                                                                    |        |
|                                                                                                    |        |
|                                                                                                    |        |
|                                                                                                    |        |
|                                                                                                    |        |
| UNAULE FUSIUN                                                                                                    |        |
| RAUD DI ELAZA DI                                                                                                    |        |
| MIDDLEWAR                                                                                                    | -      |
|                                                                                                    | -      |
|                                                                                                    |        |

g. If a "topics vary" course (i.e., course is repeatable) – one or more subtitles will appear in the Text section

| Cracle Fusion Middleware Forms Services: Op           | pen > SCACRSE - SCADETL            | the Real Property lies in such distances in which the lies of the lies of the | owned that is not the owned to the          |    | - 0 <u>- X</u> | (                         |
|-------------------------------------------------------|------------------------------------|----------------------------------------------------------------------------------------------------|---------------------------------------------|----|----------------|---------------------------|
| File Edit Options Block Item Record Query Tool        | is Help                            |                                                                                                    |                                             |    | ORACLE         |                           |
|                                                       |                                    | MIG 14141                                                                                                    | 1914                                        |    |                |                           |
| Course Detail Information SCADETL 2.5.2 (RANE         |                                    |                                                                                                    | · · · ·                                     |    |                | 1                         |
| Course Seran mormation Screet L 5.5.5 (Sreet)         | <b>0</b>                           |                                                                                                    |                                             |    |                |                           |
| Subject: MATH Mathematics<br>Course Title: SEMINAR    | Course:                            | 260                                                                                                    | Term: 201340 V                              |    |                |                           |
| Corequisites and Equivalents Fee Codes Degree<br>Text | Attributes Transfer Institutions 1 | mental Data Course Do                                                                                                    | escription Course Text Integration Partners |    |                |                           |
| From Term: 198140 Maintena<br>Course Text             | nce 🥑 To N                         | 1ATH 260                                                                                                    | ) is a repeatable                           |    |                |                           |
| FUNCTIONAL ANALYSIS                                   |                                    | 1                                                                                                    | ,1 , <sup>1</sup> ·                         |    |                |                           |
| GEOMETRIC ANALYSIS                                    | C                                  | ourse whe                                                                                                    | ere the topics                              |    |                |                           |
| COMMUTATIVE ALGEBRA                                   |                                    | 1                                                                                                    | 1 /                                         |    |                |                           |
| DYNAMICAL SYSTEMS                                     | C                                  | hange eac                                                                                                    | h term                                      | 57 |                | ick scroll bar to see all |
| ALGEBRAIC GEOMETRY                                    |                                    | .,                                                                                                    |                                             |    |                | lek selon our to see un   |
| LIE GROUPS                                            |                                    |                                                                                                    |                                             |    | su             | otitles attached to this  |
| NONLINEAR ANALYSIS                                    |                                    |                                                                                                    | - Г                                         |    | 54             | strices attached to this  |
| DIFF OPER                                             | Cychdidlag                         |                                                                                                    |                                             |    | CO             | urse                      |
| APPROX THEORY                                         |                                    |                                                                                                    |                                             |    | 00             |                           |
| SEV COMPLEX VARIELS                                   | dam a mtura a                      | + 1. a.a.                                                                                                    |                                             |    |                |                           |
| ADV ALG GEOMETRY                                      | departme                           | nt nas                                                                                                    |                                             |    |                |                           |
| NONLINEAR POES                                        |                                    |                                                                                                    |                                             |    |                |                           |
| FRACTAL GEOM & DYN SYS                                | requested                          |                                                                                                    |                                             |    |                |                           |
| MULTILINEAR ALGEBRA                                   |                                    |                                                                                                    | 1                                           |    |                |                           |
| GEOMETRIC ANALYSIS                                    |                                    |                                                                                                    |                                             |    |                |                           |
| DYNAMICAL SYSTEMS                                     |                                    |                                                                                                    |                                             |    |                |                           |
| UNAU                                                  |                                    | 7310                                                                                                    | JIN                                         |    |                |                           |
|                                                       |                                    |                                                                                                    | LEWA                                        |    |                |                           |
| 📀 📜 🩆 💁 💿                                             | 2 🛃 🚟                              |                                                                                                    | <u>é</u> 📉                                  | -  | 4              |                           |

h. Topics are added per the academic department's request (see following example):

- h. Copy desired subtitle (in this example, we'll copy the ENGL 122F subtitle)
- 2. Adding the subtitle to a course section
  - a. Go to SSASECT
  - b. If course is already in term, type in its CRN and click Next Block
  - c. If course is not in term, follow procedures that outline how to add a course section in Banner
  - d. Screen should appear similar to the following:

| STATE Oracle Fusion Middleware Forms Services: Open > SSASECT                         | Name of Adding and in case of Females, or west, |        |
|---------------------------------------------------------------------------------------|-------------------------------------------------|--------|
| File Edit Options Block Item Record Query Tools Help                                  |                                                 | ORACLE |
|                                                                                       | (+   <b>♣</b>   <b>@</b>   <b>○</b>   <b>X</b>  |        |
| Schedule SSASECT 8.7 (BANSEXE) 20202020202020202020202020202020202020                 |                                                 | <      |
|                                                                                       | _                                               |        |
| Term: 201340 V CRN: 21415 V Create CRN: Copy CRN: Subject: E                          | NGL Course: 122F Title: QUEER TEXTS & BODIES    |        |
| Course Section Information Section Enrollment Information Meeting Times and Instructo | Section Preferences                             |        |
| Subject: ENGL C English                                                               | CEU Indicator:                                  |        |
| Course Number: 122F Title: QUEER TEXTS & BODIES                                       | Credit Hours: 4.000 None To Or                  |        |
| Section: 001 V                                                                        | 4.000                                           |        |
| Cross List:                                                                           | Billing Hours: 4.000 None To Or                 |        |
| Campus: C Riverside                                                                   | 4.000                                           |        |
| Status: A Active                                                                      | Contact Hours: 3,000 None To Or                 |        |
| Instructional Method:                                                                 | 3.000 None To Or                                |        |
| Integration Partner: Course title in                                                  | 3.000                                           |        |
|                                                                                       | .000 • None • To • Or                           |        |
| Session: SCACRSE                                                                      |                                                 |        |
| Special Approval:                                                                     | .000 • None • To • Or                           |        |
| Duration:                                                                             |                                                 |        |
| Part of Term: 1 💌 26-SEP-2013 🥅 13-DEC-2014 🥅 10                                      | Link Identifier:                                |        |
| First Last                                                                            | Attendance Method:                              |        |
| Registration Dates:                                                                   | Weekly Contact Hours:                           |        |
| Start Dates:                                                                          | Daily Contact Hours:                            |        |
| Maximum Extensions:                                                                   | Voice Response and Self-Service Available       |        |
| Prerequisite Check Method:  Basic or None  CAPP DegreeWorks                           | Gradable Deservate Cullature                    |        |
|                                                                                       |                                                 |        |
|                                                                                       |                                                 | _      |
| UNAULL I U                                                                            |                                                 |        |
| MI                                                                                    | DDLEWAF                                         | RE     |
| බ 📜 👌 🕵 💿 🔄 🍝 🕷 🕅                                                                     |                                                 |        |

- e. Highlight data in Title field, then paste in the subtitle
- f. Save
- g. Screen should appear similar to the following:

| Oracle Fusion Middleware Forms Services: Open > SSASECT                                                                                                    |                                                                                                    | _ 0 <u>_ x</u> |
|----------------------------------------------------------------------------------------------------|----------------------------------------------------------------------------------------------------|----------------|
| Elle Edit Options Block Item Becord Query Tools Help                                                                                                    |                                                                                                    | ORACLE         |
|                                                                                                    | ∳I∉I�I@I9IX                                                                                                    |                |
| Schedule SSASECT 8.7 (BANSBXE) Interference interference interference | stantan and a contraction and a contraction and a contraction of the state of the state of the |                |
| Term: 201540 * CRN: 21415 * Create CRN: 0 Copy CRN:  Subject                                                                                                    | t: ENGL Course: 122F Title: GOTHIC FIGTN&HIST OF SEXUALIT                                                                                                    |                |
| Course Section Information Section Enrollment Information Meeting Times and Inst                                                                                                    | suctor Section Preferences                                                                                                    |                |
| Subject: English                                                                                                    | CEU Indicator:                                                                                                    |                |
| Course Number: 122F Title: GOTHIC FICTNAHIST OF SEXUALITY                                                                                                    | Credit Hours: 4000 * None C To C Or                                                                                                    |                |
| Section: 001                                                                                                    | 4.000                                                                                                    |                |
| Cross List:                                                                                                    | Billing Hours: 4000 * None To Or                                                                                                    |                |
| Status:                                                                                                    | Contact Hours: 100 * None O To OP                                                                                                    |                |
| Schedule Type: LEC Lecture Carle 4:41 o                                                                                                    | 3000                                                                                                    |                |
| Instructional Method: In-Person Subtitue                                                                                                    | Lecture: 3.000 None C To COr                                                                                                    |                |
| Integration Partner:                                                                                                    | 3 000                                                                                                    |                |
| Grade Mode:                                                                                                    | Lab: 000 None CTo Or                                                                                                    |                |
| Session:                                                                                                    |                                                                                                    |                |
| Special Approval:                                                                                                    | Other: 000 - None - 10 - Cor                                                                                                    |                |
| Part of Term: 1 • 26-56P-2013 • 13-06C-2014 • 10                                                                                                    | Link Identifier:                                                                                                    |                |
| First Last                                                                                                    | Attendance Method:                                                                                                    |                |
| Res                                                                                                    | Weekly Contact Hours:                                                                                                    |                |
| sta Save                                                                                                    | Daily Contact Hours:                                                                                                    |                |
| Max                                                                                                    | Voice Response and Self-Service Available                                                                                                    |                |
| Pre SUCCESSIUI one CAPP ObegreeWorks                                                                                                    | Gradable Tuition and Fee Waiver                                                                                                    |                |
|                                                                                                    | Long Title Comments Usyllalous                                                                                                    |                |
|                                                                                                    |                                                                                                    |                |
|                                                                                                    | DAIDDI ENAVAD                                                                                                    | a literature   |
| イケ                                                                                                    |                                                                                                    |                |
| COLLANIA Transition complete disparade spalled and a wed                                                                                                    | I V I I I I I I I I I I I I I I I I I I                                                                                                    | A. House I.    |
| Record 1/1   <0SC>                                                                                                    |                                                                                                    | 1              |